# Quick Start Guide

## STMicroelectronics STM32F446RE NUCLEO-64 Board

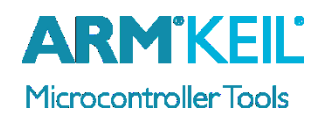

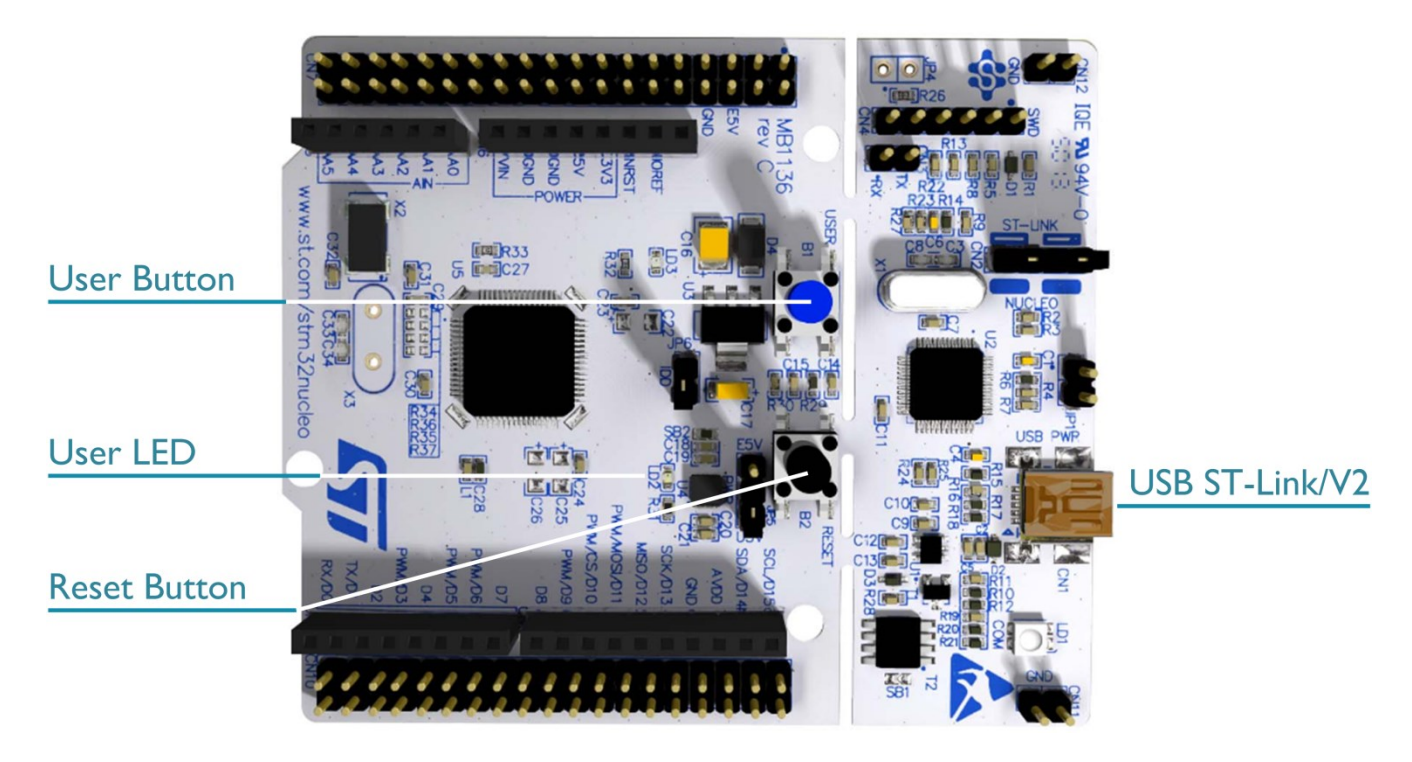

#### Install Keil MDK Version 5

• Download and install the MDK Core from

www.keil.com/mdk5/install

Add Software Pack using the Pack Installer

- Keil::STM32F4xx\_DFP STMicroelectronics STM32F4 Series Device Support
- Keil::STM32NUCLEO\_BSP STMicroelectronics NUCLEO Board Support

#### Power up the board

- Do **not** connect the board to the PC! Go to C:\Keil\_v5\ARM\STLink\USBDriver and double-click **stlink\_winusb\_install.bat** to install the drivers for the on-board USB ST-Link/V2.
- Connect a USB power supply **USB ST-Link/V2** port to the computer using a Mini USB cable. Windows recognizes the ST-Link/V2 device and installs the drivers automatically.

#### **Verify Installation** using example projects provided in the Software Pack

• Copy an example using the Pack Installer. Compile, download to Flash, and debug the application. The provided examples are ready to run.

#### **More Information**

- Getting Started User's Guide
- Board Information

#### **Related Products**

- MDK Version 5
- MDK-Professional Middleware

www.keil.com/gsg http://www.keil.com/boards2/st/nucleo\_f446re

www.keil.com/mdk5 www.keil.com/mdk5/middleware

# Debug and Trace Configuration

### STMicroelectronics STM32F446RE NUCLEO-64 Board

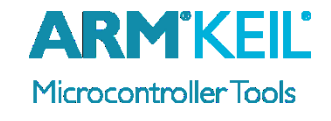

#### Enable ST-Link Debugger

Select **Options for Target** or press **ALT+F7**. Go to the **Debug** tab and select the **ST-Link Debugger**.

#### Connect Using SWD

Click on the **Settings** button. On the **Debug** tab select the Port **SW**. This board does not support JTAG.

| Linker | Debug    | Utilities   |   |          |
|--------|----------|-------------|---|----------|
| Use    | : ST-Lir | nk Debugger | - | Settings |

| Debug Trace Flash Download          |  |  |  |  |
|-------------------------------------|--|--|--|--|
| Debug Adapter<br>Unit: ST-LINK/V2-1 |  |  |  |  |
| Serial Number:                      |  |  |  |  |
| HW Version: V2-1                    |  |  |  |  |
| FW Version: V2J24M10                |  |  |  |  |
| Port: SW                            |  |  |  |  |
| Max Clock: 4MHz 💌                   |  |  |  |  |

#### **Configure Trace using Serial Wire Viewer**

Go to the **Trace** tab and enter the correct CPU **Core Clock** speed as specified in your project. Check the **Trace Enable** box.

When debugging, the Status bar shows information about the Trace connection.

| Cortex-M Target Driver Setup                                                                                                    |  |  |  |  |
|----------------------------------------------------------------------------------------------------|--|--|--|--|
| Debug Trace Rash Download                                                                                                    |  |  |  |  |
| Core Clock: 100.000000 MHz   Trace Enable                                                                                                    |  |  |  |  |
| Trace Port       Timestamps       Trace Events         Serial Wire Output - UART/NRZ ▼       Imestamps       Imestamps         SWO Clock Prescaler: 50       Imestamps       Imestamps         Imestamps       Imestamps       Imestamps         PC Sampling       Prescaler: 1024*16 ▼       Imestamps         SWO Clock:       2.000000 MHz       Periodic Period:        Imestamps         Imestamps       Imestamps       Imestamps       Imestamps         PC Sampling       Imestamps       Imestamps       Imestamps         Prescaler: 1024*16 ▼       Imestamps       Imestamps       Imestamps         Imestamps       Imestamps       Imestamps       Imestamps         Imestamps       Imestamps       Imestamps       Imestamps         Imestamps       Imestamps       Imestamps       Imestamps         Imestamps       Imestamps       Imestamps       Imestamps         Imestamps       Imestamps       Imestamps       Imestamps         Imestamps       Imestamps       Imestamps       Imestamps         Imestamps       Imestamps       Imestamps       Imestamps         Imestamps       Imestamps       Imestamps       Imestamps         Imestamps       Imestamps |  |  |  |  |
| ITM Stimulus Ports       31       Port       24       23       Port       16       15       Port       8       7       Port       0         Enable:       0x80000001       Image:       0x00000008       Port       3124       Port       2316       Port       158       Port       70         Advanced settings       Image:       Ignore packets with no SYNC       Overwrite CYCCNT       Overwrite CYCCNT                                                                                                    |  |  |  |  |
| OK Cancel Apply                                                                                                    |  |  |  |  |